## Managing your Wallet in the Compass Dashboard

| 📀 Compass 🎓 🛗 🖋 🎫 🔹 🛊                                                                     |                                                                                                    |
|-------------------------------------------------------------------------------------------|----------------------------------------------------------------------------------------------------|
| Respect<br>Excellence Welcome back Your name here<br>Vermont Secondary College            | Payments Centre         Did you know that payments can be made through Compary for school fees, events, and voluntary contributions?         Click here for more information         Image: Image information |
| Your student's NAME HERE  Profile (Attendance, Schedule, Reports)  Send email to teachers | Event Concent/Payment Required<br>There is I event awaiting your consent and/or payment.<br>Luck here for more information                                                                                    |
| Add Attendance Note (Approved Absence/Late)     View Academic Reports                     | My News                                                                                                    |

Click on the Cog

## From the drop-down box select Wallet

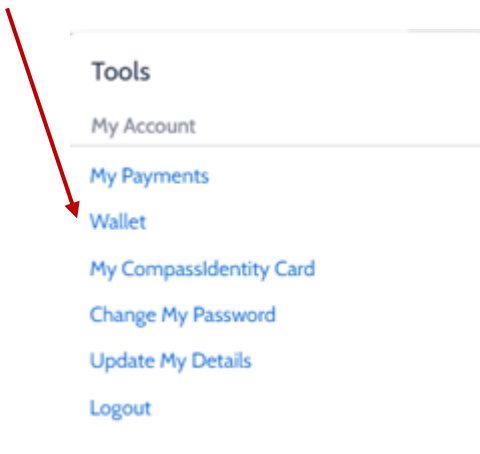

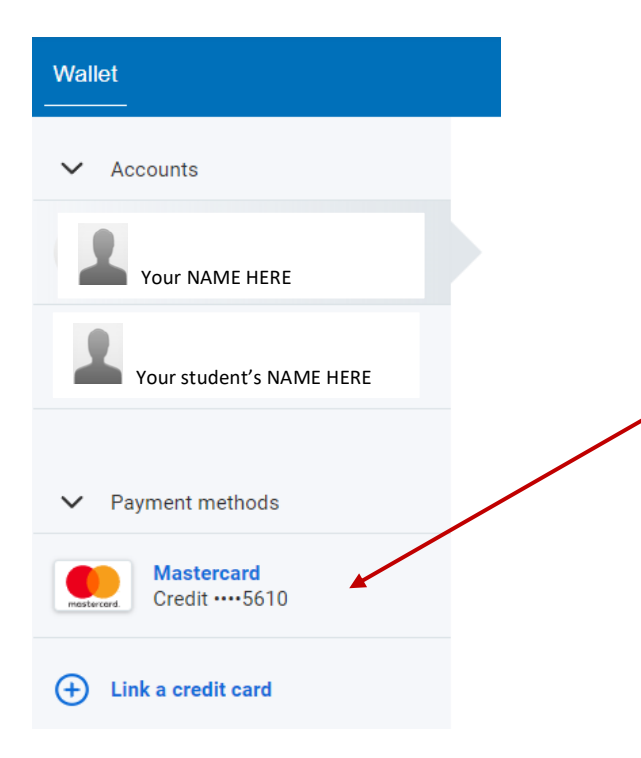

This shows the credit cards that you have linked to your wallet.

When you have more than one card listed Compass does not know which one to withdraw the payment from so payments fail.

If you have multiple cards listed here please remove them all and then only link one card. If you have any payment plans please link the same credit card that you used for the payment plan.

To remove linked cards simply click on the credit card

| Wal   | let                            |
|-------|--------------------------------|
| ~     | Accounts                       |
| 5     | Your NAME HERE                 |
| 1     | Your student's NAME HERE       |
| ~     | Payment methods                |
| maste | Mastercard<br>Credit ···· 5610 |
| Ð     | Link a credit card             |
|       |                                |

To link a new credit card click on the link and complete the requested details.

Once complete select Link Credit Card

| Card number |          |   |
|-------------|----------|---|
| Full name   |          |   |
| MM / YY     | CVC      |   |
| Link cre    | dit card | • |